## 녹화 전에 파일을 이벤트에 등록하기

녹화할 때 비디오를 분류하면 재생 시 비디오를 쉽게 찾을 수 있습니다.

1 비디오 모드를 선택합니다.

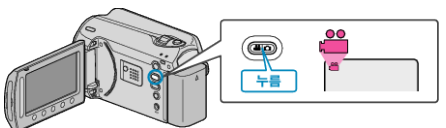

2 📾 를 눌러 메뉴를 표시합니다.

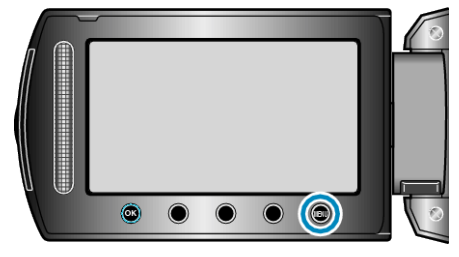

3 "이벤트 등록"을 선택하고 ☞를 누릅니다.

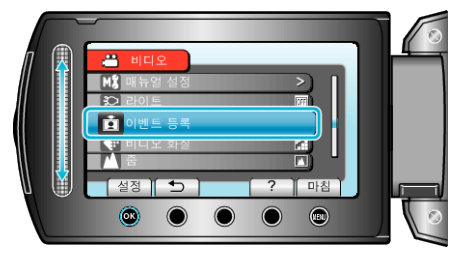

4 이벤트 종류를 선택하고 🐵 를 누릅니다.

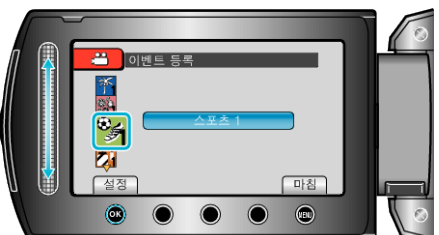

이베티조르

| 이벤트 송듀 |
|--------|
| 방학     |
| 휴가     |
| 스포츠    |
| 기념일    |
| 착      |
| ૦મેગ   |
| СЫН    |
| 딸      |
| 생일     |
| 졸고     |

• 아이콘이 화면에 나타나고 선택한 이벤트에 따라 비디오가 녹화됩니다. (비디오는 이벤트를 변경할 때까지 같은 이벤트로 계속 녹화됩니다.)

참고 : -

- 이벤트 등록을 취소하려면 4 단계에서 "취소"를 누릅니다.

- 등록된 이벤트는 나중에 다시 변경할 수 있습니다.